# PayPal日本語説明

目次

- PayPal アカウント登録
- クレジットカードの登録と確認
- PayPal 支払い案内
- そのほか

Page 15-22 Page 23-28 Page 29-31

Page 02-14

# PayPal アカウント登録

#### PAYPALのホームページを開き、「新規登録」をクリックします。

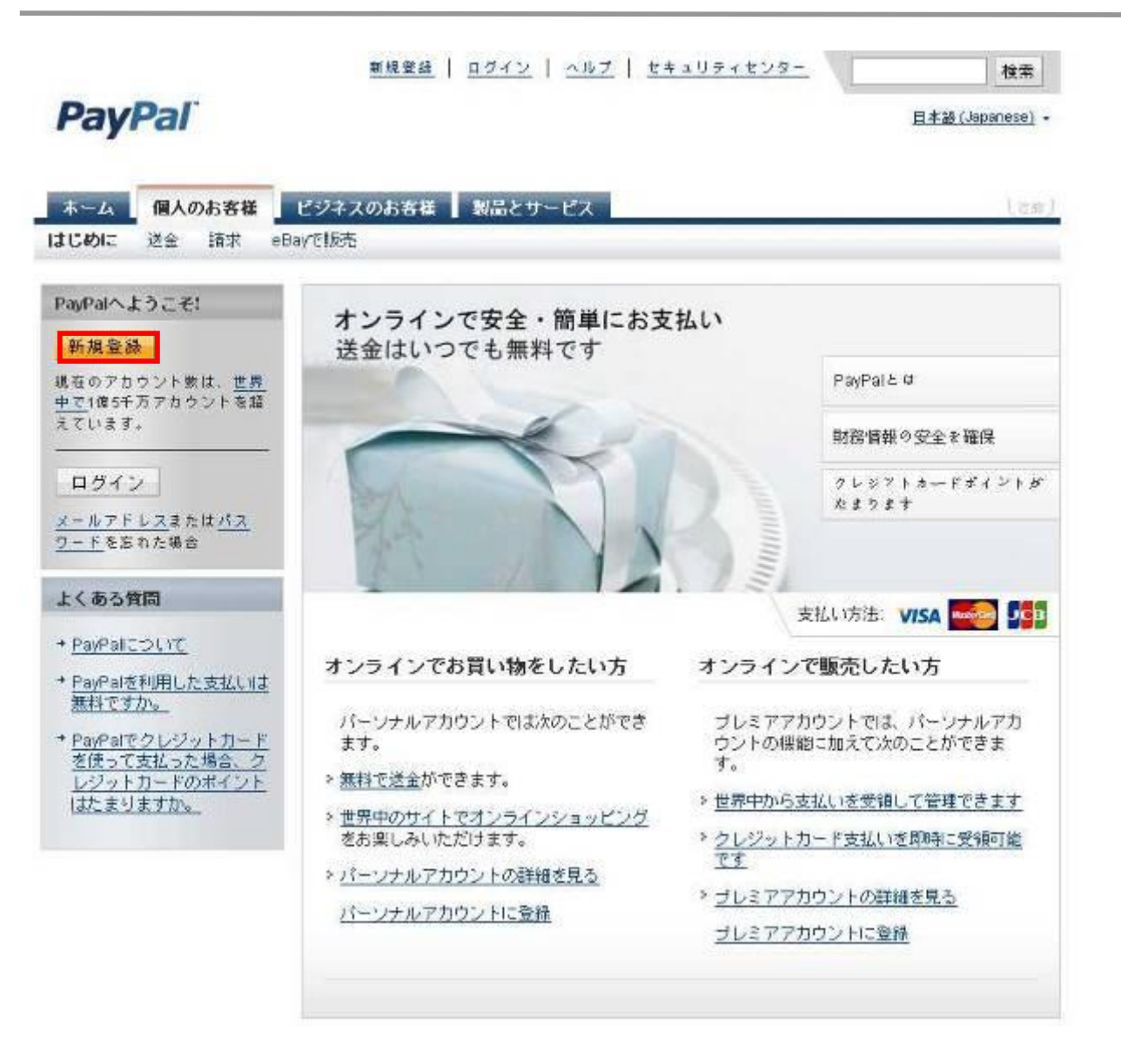

登録したいPAYPALのアカウントの種類を選択して、「利用開始」をクリックします。

| ayPalアカウントの作成                                           |                                             | <b>@</b> s                                                           |
|---------------------------------------------------------|---------------------------------------------|----------------------------------------------------------------------|
| 目または地域                                                  |                                             |                                                                      |
| 日本                                                      |                                             |                                                                      |
| 日本語(Japanese) 💌                                         | すでにPayPalアカウントをお持                           | ちですか?今すぐファブグレードしてくだら                                                 |
| 日本語 (Japanese) I<br>パーソナル                               | すでにPayPalアカウントをお持<br>プレミア                   | うですか? <u>今すぐァッゴグレードしてくだき</u><br>ビジネス                                 |
| 日本語 (Japanese) <u>・</u><br>パーーソナル<br>オンラインで買い物する個人向け    | すでにPayPalアカウントをお持<br>プレミア<br>オンラインで売買する個人向け | うですか? <u>今すぐァッゴグレードしてくだき</u><br>ビジネス<br>会社名またはグループ名を使用す              |
| 日本語 (Japanese) <u>▼</u><br>パ — ソ ナ ル<br>オンラインで買い物する個人向け | すでにPayPalアカウントをお持<br>プレミア<br>オンラインで売買する個人向け | ちですか? <u>今すぐアッゴグレードしてくだき</u><br>ビジネス<br>会社名またはグループ名を使用す<br>るマーチャント向け |

お問い合わせ

Copyright @ 2008 PayPal. All rights reserved.

登録フォームに個人情報を入力してから、「同意してアカウントを作成する」 を押します。

### PayPal

| <b>8</b> 23 |
|-------------|
|             |
| ネト          |
|             |
|             |
|             |
|             |
|             |
|             |
|             |
|             |
|             |
|             |

| 而这些不                                                                                                    |                        |
|----------------------------------------------------------------------------------------------------|------------------------|
| 住所1行目                                                                                                    |                        |
| (住所2行目(オプション)(オブショ                                                                                                   | ער)                    |
| 電話番号 <u>必要な理由</u><br>例: 012-3456-7890                                                                                |                        |
|                                                                                                    |                        |
| ▼ すぐにショッピングを開始で                                                                                                    | きろよう、クレジットカードを登録する(推避) |
| ▼ すぐにショッピングを開始で<br>クレジットカード番号                                                                                        | きるよう、クレジットカードを登録する(推奨) |
| ▼ すぐにショッピングを開始で<br>クレジットカード番号                                                                                        | きるよう、クレジットカードを登録する(推奨) |
| <ul> <li>▼ すぐにショッピングを開始で</li> <li>クレジットカード番号</li> <li>有効期限</li> <li>月</li> <li>▼年</li> </ul>                         | きるよう、クレジットカードを登録する(推奨) |
| <ul> <li>▼ すぐにショッピングを開始で</li> <li>クレジットカード番号</li> <li>有効期限</li> <li>月</li> <li>▼年</li> <li>下のボタンをクリックすること</li> </ul> | きるよう、クレジットカードを登録する(推奨) |

# 確認番号をコピーして、「こちらからアカウントの利用を開始」をクリックしてください。

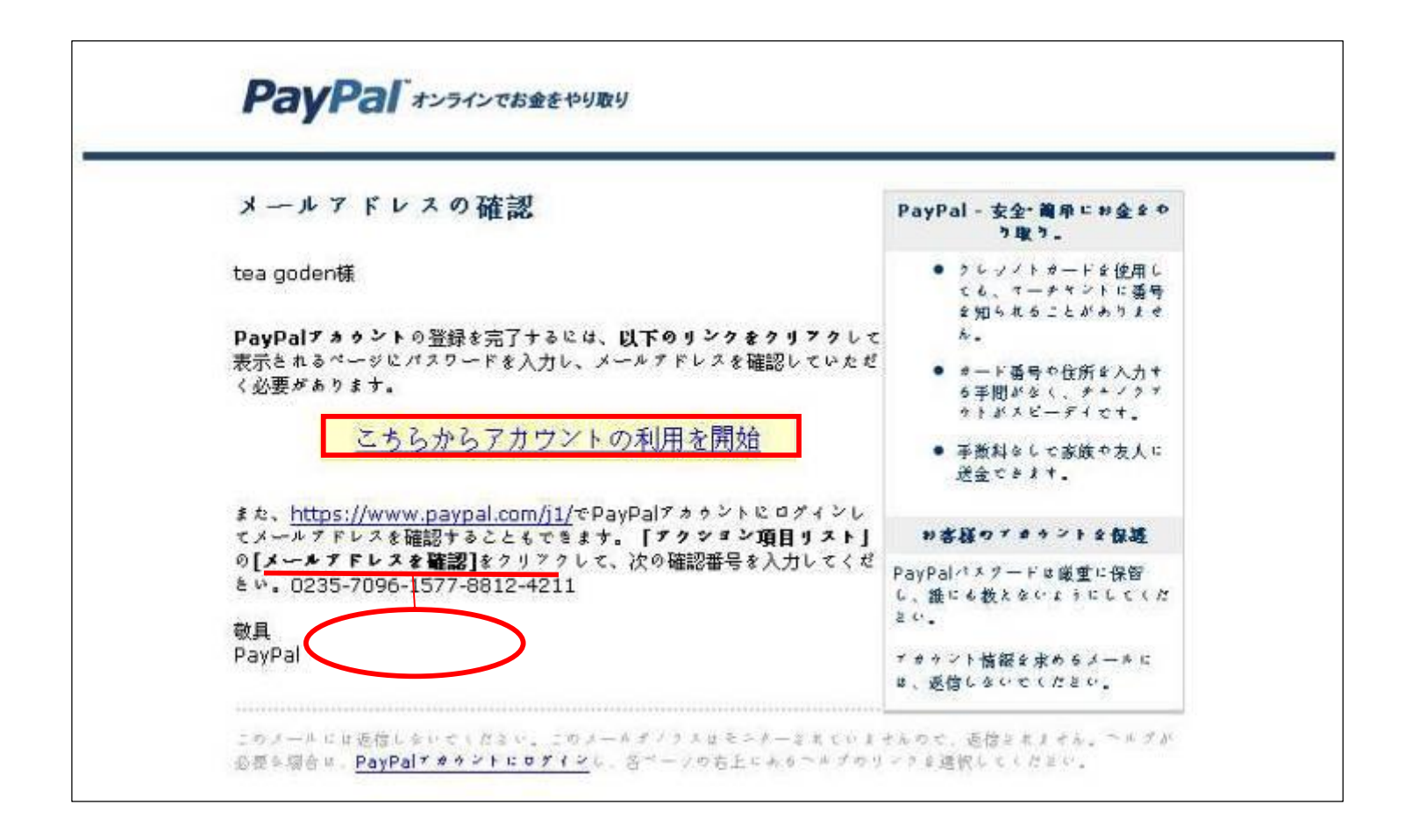

#### 確認番号をペーストして、「確認」ボタンを押します。

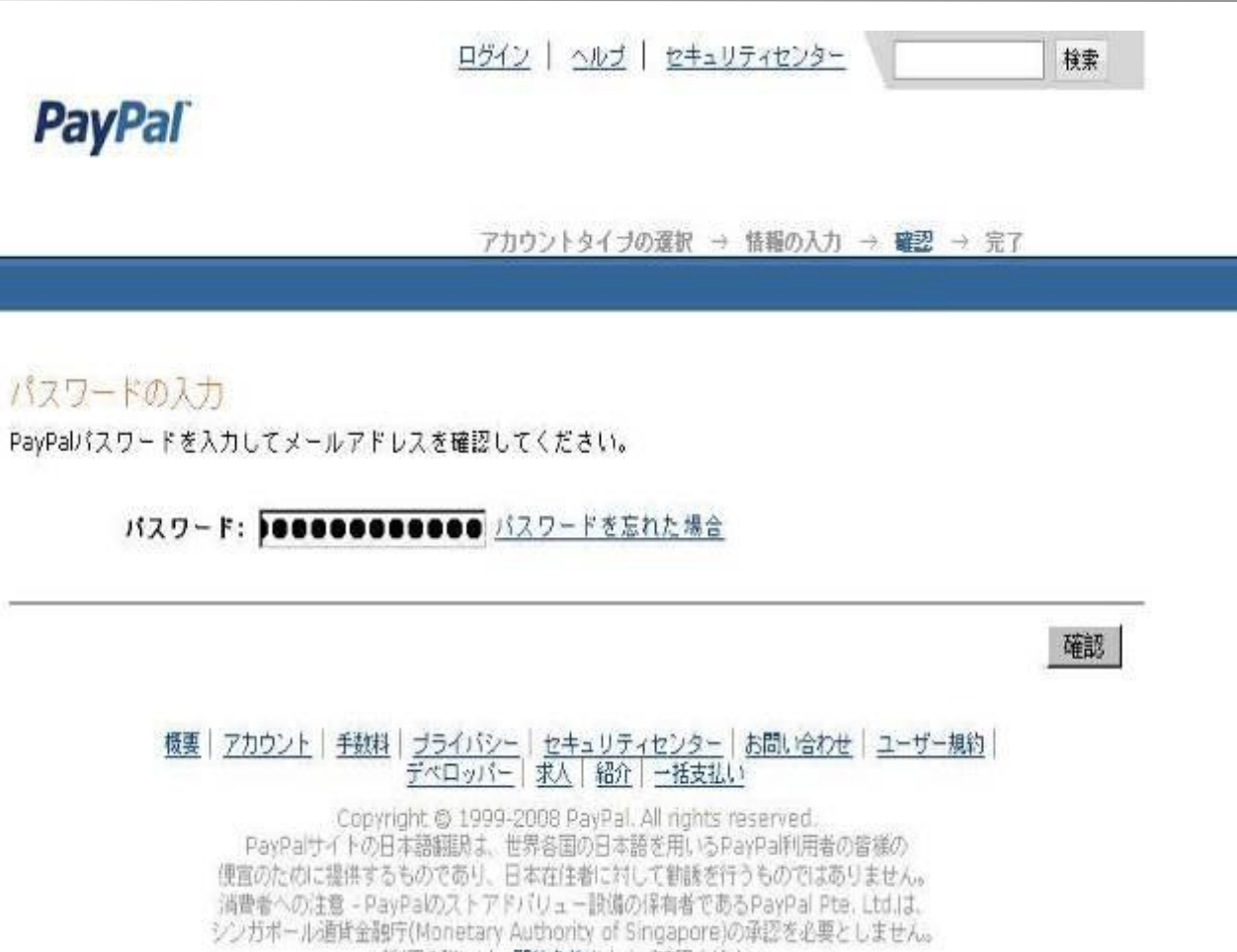

ご利用の際には、契約条件をよくご確認ください。

#### メールアドレス確認完了で、続行します。

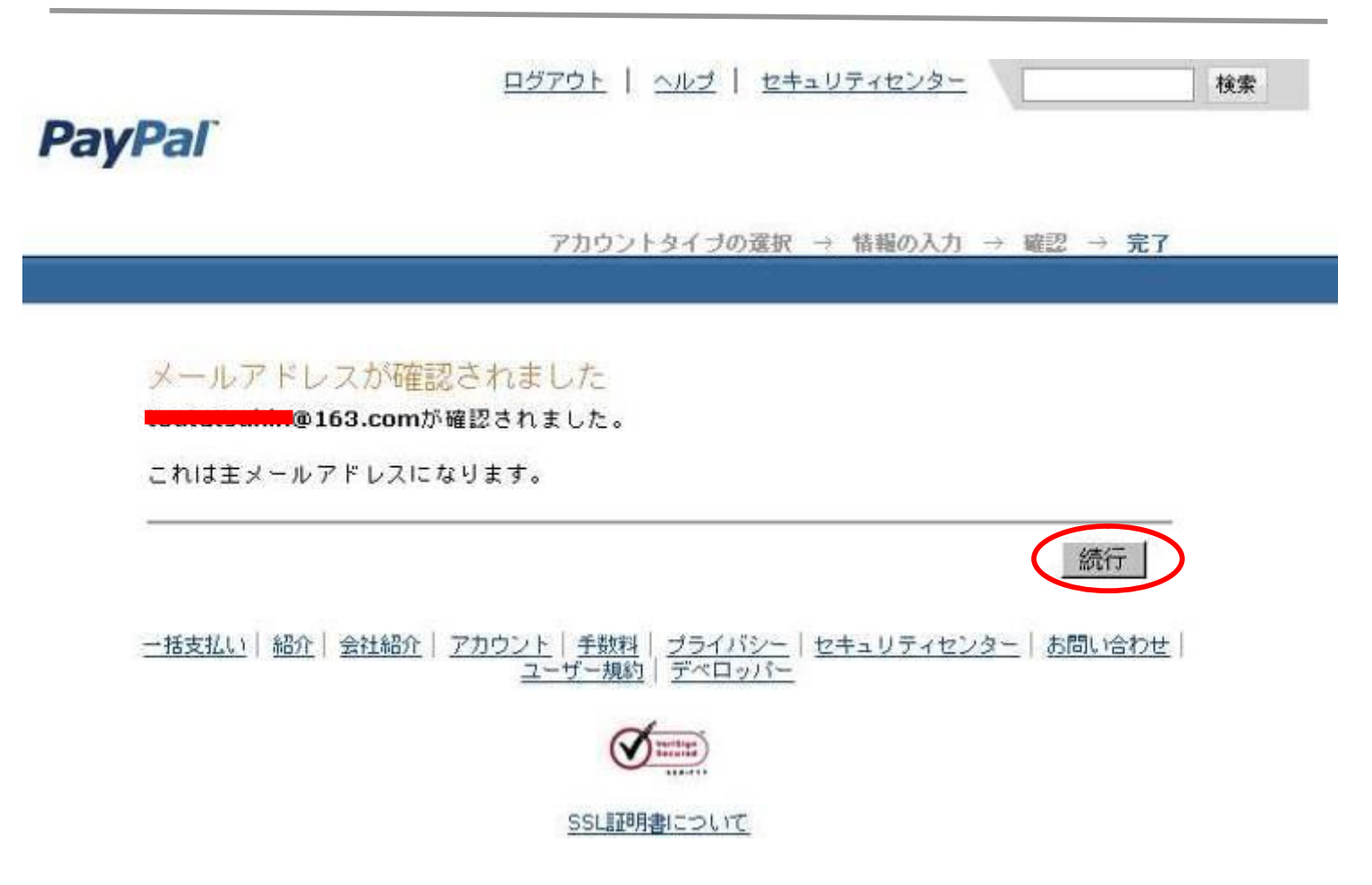

#### 最初のログイン時、セキュリティの質問を2つ選択して、その回答を入力すること が必要です。

ログアウト | ヘルブ | セキュリティセンター 検索 PayPal お客様のセキュリティは、PayPalにとって最優先事項です 安全な取引 🖰 セキュリティの質問を2つ選択し、その回答を入力してください。 この質問と答えば、バスワードを忘れたときにおたずねします。 セキュリティに関する --質問を選択---質問 1: 回答1: セキュリティに関する -- 別の質問を選択 -- ・ 質問 2: 回答2: パスワードを忘れた場合、これらの質問に回答していただくことにより、ご本人であることを確認しま す。

PayPal, Inc.の登記上の本社は、米国デラウェア州にあります。PayPalの主要営業拠点は、米国カリフォルニア州サンノ ゼです。当社はお客様の指示にしたがって、他者に資金を振り替える目的で、米ドルでの支払いを受諾します。PayPal は、米国の一部の州では送金事業者として規制されますが、受信事業者としては規制されません。米国以外の顧客は、そ のPayPalとの取引に関して、政府支援の争議解決システムや預金保証制度の有効的な利用ができない場合があります。 PayPalの払込済み資本金および準備金は、\$50,000,000.00 USDを超えています。

送信

#### ー部のメールアドレスプログラムはハイバーテキストリンクをサポートして いないため、その時、マイアカウントにアクセスして、「メールアドレスを確認」 をクリックしてください。

|                           |                                                            | <u> ログアウ</u>                      | 2上   ヘルブ   セキュリティセンター 検索             |
|---------------------------|------------------------------------------------------------|-----------------------------------|--------------------------------------|
| PayPal                    |                                                            |                                   | 日本語 (Japaneze) +                     |
| マイアカウント 送命                | : 詰求 ビジネスリ                                                 | ービス オークションツール                     | 製品とサービス                              |
| 模要 入金 銀行へ揺居               | 序 取引履歴 問題解決                                                | センター 個人設定                         |                                      |
| アカウントの設定                  | マイアカウント概要                                                  | Ę                                 | 最終ログイン日時:2008年12月4日 18:243           |
| クレジットカードを追加               | $\texttt{L} \Im \mathbb{C} \tilde{\textbf{t}}$ . tea goder | n様 (toutatsuhin@163.com) <u>個</u> | 人設定の編集                               |
| アカウントの拡張利用                | 2008年以降のアカウ                                                | ント保有者<br>ーソナル                     |                                      |
| ・ アカウントのアップグレード           | ステータス: 未認証                                                 |                                   |                                      |
|                           | PayPal幾合                                                   | 限度額を表示 通貨の管理                      | ★アクション項目リスト (2)                      |
| 更新情報                      | iit.                                                       | <u>秋古</u>                         | メールアドレスを確認 確認メールが届いたことを              |
|                           | 日本円 (主):                                                   | ¥0 JPY                            | PayPalまでお知らせください。                    |
| 9月3日                      | <b>米</b> ドル;                                               | \$0.00 USD                        | > クレジットカードの登録と確認 - カードを登録して確認        |
| · アカウント更新について<br>の重要なお知らせ | 現在の合計 JPY:                                                 | ¥0 JPY                            | し、認証を実行してPayPalアカウントの限度額を引き上げ<br>ます。 |
| 「不正メールから身を守る」             | アカウントの取引                                                   | <b>履歴:</b> <u>すべてのアカウント取引</u>     | 送金 入金                                |
| セキュリティに関すると               | 17                                                         |                                   |                                      |
| 21                        | 最近の取引・最終更新                                                 | f日 2008/12/4 18:46 JST            |                                      |
|                           |                                                            | -新しい項                             | 目はありません~                             |

#### 「メールにボタンが表示されていない場合はこちらをクリック」をクリックします。

ログアウト | ヘルブ | セキュリティセンター

検索

PayPal

アカウントタイブの選択 → 情報の入力 → 確認 → 完了

#### メールアドレスの確認

セキュリティのため、PayPalはお客様にメールアドレスの確認をお願いしています。

| -      |
|--------|
|        |
| $\sim$ |
|        |

**ステッブ1:メールを開きます** PayPalから次のアドレスにメールをお送りしています。 toutatsuhin@163.com

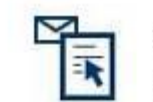

ステッ**ブ2: [利用開始]ボタンをクリックします。** メールにある[利用開始]ボタンをクリックして、PayPalにログインします。 メールにボタンが表示されていない場合はこちらをクリック してください。

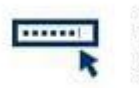

**ステップ3: パスワードを入力** パスワードを入力するよう求められます。 PayPalを利用する場合は毎回パスワードが 必要です。

#### メールアドレスが確認されました。

また、ご自分のメールアドレスに新しい確認番号を送信するよう請求することもできます。

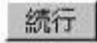

#### 確認番号を入力します。

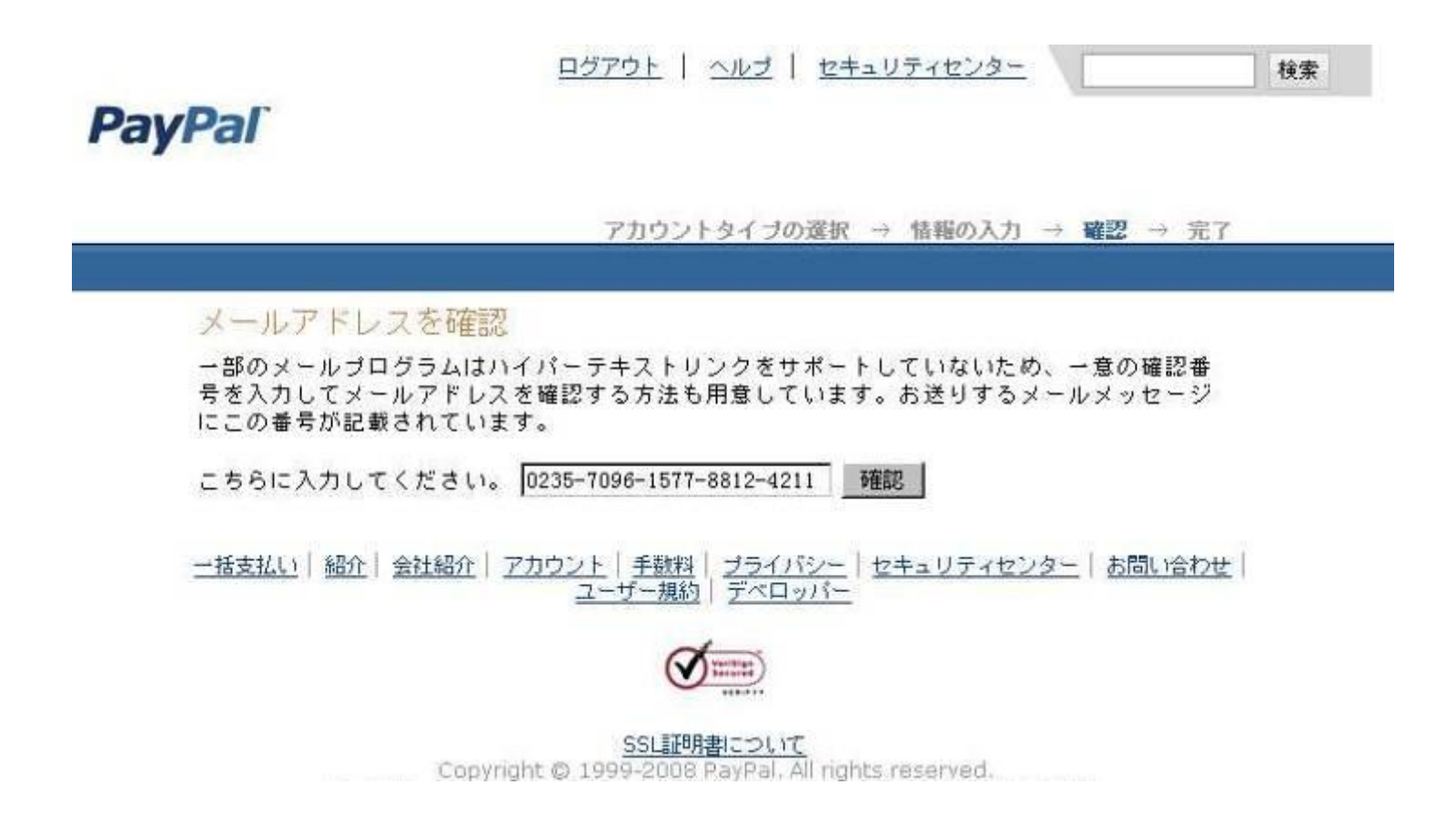

### アカウント登録完了です。

|                                         |                                          | <u>ログアウ</u>                                  | ト   ヘルプ   セキュリティセンター 検索 検索    |  |  |  |
|-----------------------------------------|------------------------------------------|----------------------------------------------|-------------------------------|--|--|--|
| PayPal                                  |                                          |                                              | F                             |  |  |  |
| マイアカウント 送会                              | き 請求 ビジネスサ                               | 「ービス オークションツール                               | 製品とサービス                       |  |  |  |
|                                         |                                          | б<br>Б                                       |                               |  |  |  |
| アカウントの設定                                | √イアプリノント概要 最終ロクイン日時:2008年12月4日 18:24:351 |                                              |                               |  |  |  |
| ・ クレジットカードを追加                           | ようこそ。 <b>tea gode</b><br>2008年以降のアカウ     | n様 (toutatsuhin@163.com) <u>個</u> 。<br>ント保有者 | <u>人設定の編集</u>                 |  |  |  |
| アカウントの拡張利用                              | アカウントタイプ:パ                               | 2000年以降のフカラフト体有者<br>アカウントタイプ・パーリナル           |                               |  |  |  |
| > アカウントのアップグレード                         | ステータス: <u>未認証</u>                        | -295 <b>-</b> 220788                         |                               |  |  |  |
|                                         | PayPal残高                                 | 腿度額を表示 通貨の管理                                 | ▼アクション項目リスト (1)               |  |  |  |
| 更新情報                                    | 通貨                                       | <b>残高</b>                                    | > クレジットカードの登録と確認 - カードを登録して確認 |  |  |  |
|                                         | 日本円 (主):                                 | ¥0 JPY                                       | し、認証を実行してPayPalアカウントの限度額を引き上げ |  |  |  |
| * ホリシーの更新: 2008年                        | <b>米</b> ドル:                             | \$0,00 USD                                   | ます。                           |  |  |  |
| <ul> <li>アカウント更新についての重要なお知らせ</li> </ul> | 現在の合計 JPY:                               | ¥0 JPY                                       |                               |  |  |  |
| 「不正メールから身を守る                            | アカウントの取引                                 | 履歴: <u>すべてのアカウント取引</u>                       | 送金   入金                       |  |  |  |
| セキュリティに関するヒ<br>ント                       | 最近の取引 - 最終更新                             | 析日 2008/12/4 18:59 JST                       |                               |  |  |  |
|                                         |                                          | -新しい項                                        | 目はありません-                      |  |  |  |

# クレジットカードの登録と確認

#### マイアカウントへアクセスして、「クレジットカードの登録と確認」を クリックします。

|                                         |                        | ログア                                       | ウト   ヘルブ   セキュリティセンター 検索 検索   |
|-----------------------------------------|------------------------|-------------------------------------------|-------------------------------|
| PayPal                                  |                        |                                           | F                             |
| マイアカウント 送金                              | 注 請求 ビジネスサ             | ービス オークションツール                             | 製品とサービス                       |
| 概要 入金 銀行へ振替                             | <sup>許</sup> 取引履歴 問題解決 | センター 個人設定                                 |                               |
| アカウントの設定                                | マイアカウント概要              |                                           | 最終ログイン日時:2008年12月4日 18:24 JST |
| ・クレジットカードを追加                            | ようこそ、 <b>tea gode</b>  | n様(toutatsuhin@163.com) <u>(</u><br>ント保友会 | 1人設定の編集                       |
| アカウントの拡張利用                              | アカウントタイプ:パ             | ーソナル                                      |                               |
| > アカウントのアップグレード                         | ステータス: <u>未認証</u>      | -1254- <sup></sup> 2201409                |                               |
|                                         | PayPal残高               | 限度額を表示  通貨の管理                             | ▼アクション項目リスト (1)               |
| 更新情報                                    | 通貨                     | 残高                                        | > クレジットカードの登録と確認 - カードを登録して確認 |
| HUN DET DOOD                            | 日本円 (主):               | ¥0 JPY                                    | し、認証を実行してPayPalアカウントの限度額を引き上げ |
| * ホリシーの更新: 2008年<br>9月3日                | <b>米ドル</b> ;           | \$0.00 USD                                | ます。                           |
| <ul> <li>アカウント更新についての重要なお知らせ</li> </ul> | 現在の合計 JPY:             | ¥0 JPY                                    |                               |
| 不正メールから身を守る                             | アカウントの取引               | 履歴: <u>すべてのアカウント取引</u>                    | 送金 入金                         |
| セキュリティに関するヒ<br>ント                       | 最近の取引 - 最終更新           | f 🗄 2008/12/4 18:59 JST                   |                               |
|                                         |                        | -新しい1                                     | 頁目はありません∽                     |

## 関連情報を再確認後、「保存して続行」を押すと、ご自分のカードに**200**円が請求されました。

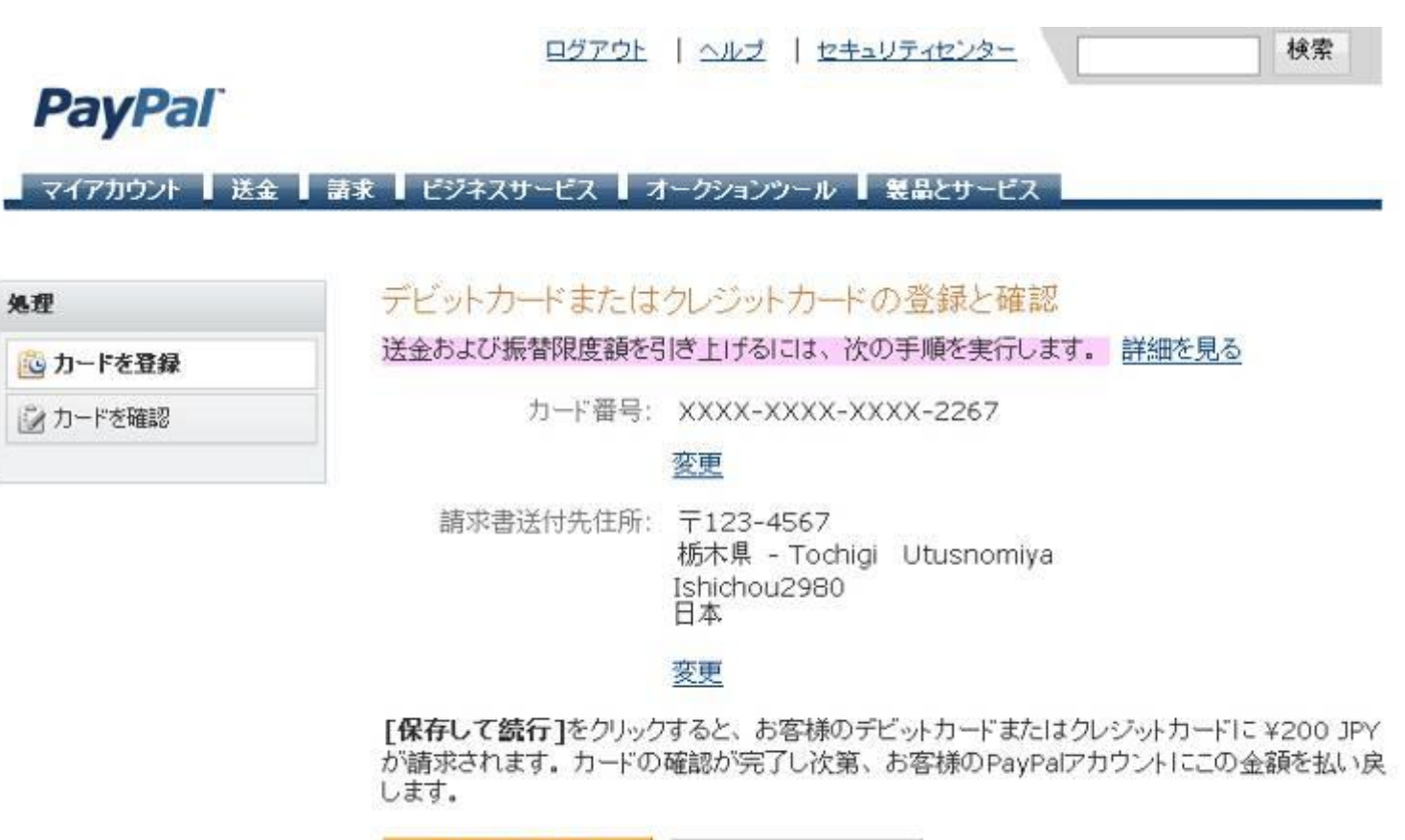

保存して続行キャンセル

#### カードの利用明細をチェックして、PayPalの4桁コードを取得します。

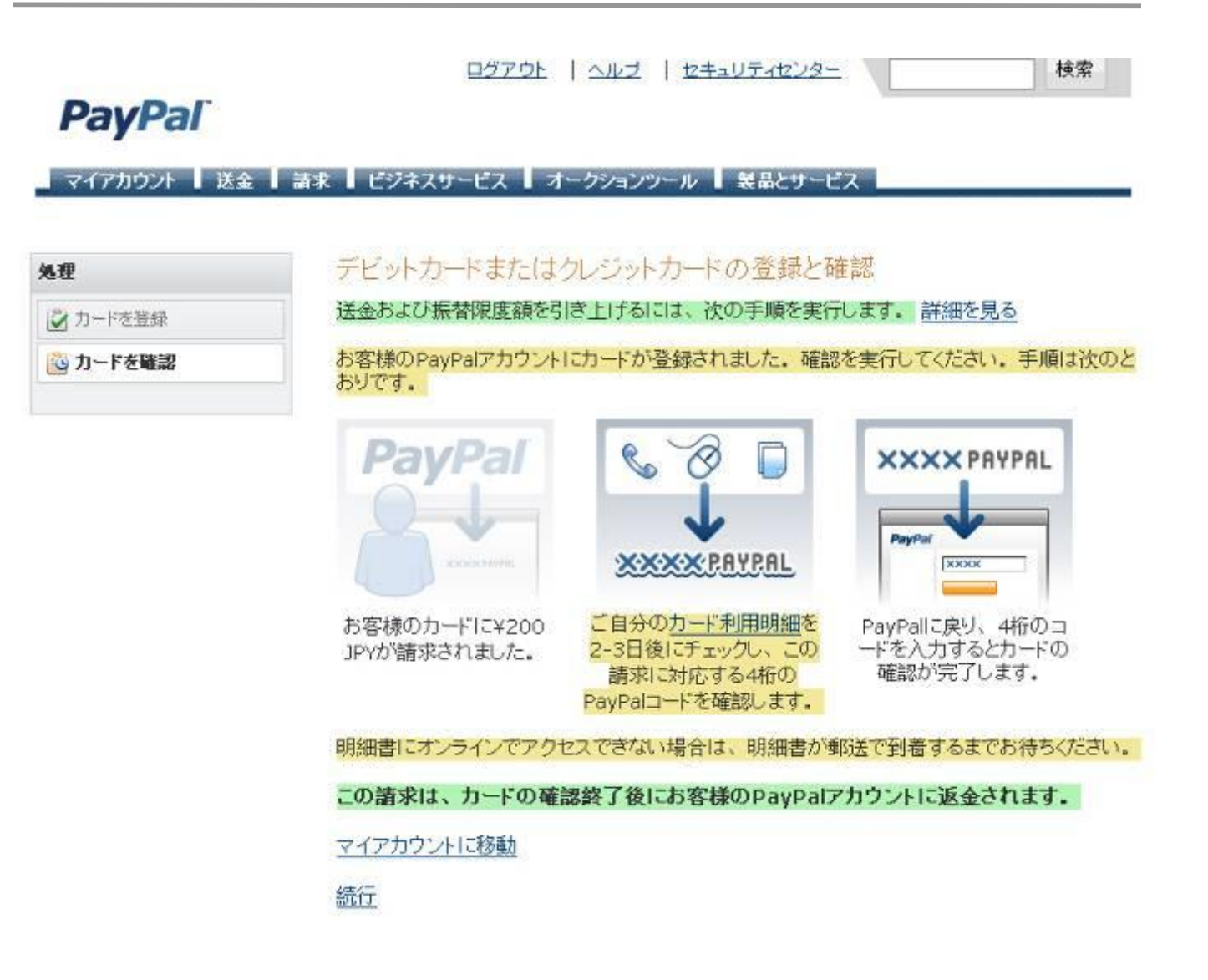

## PayPal

#### カード利用明細書の例

カードの確認に必要な4桁のPayPalコードは、「EXPUSE」の行に記載されています。

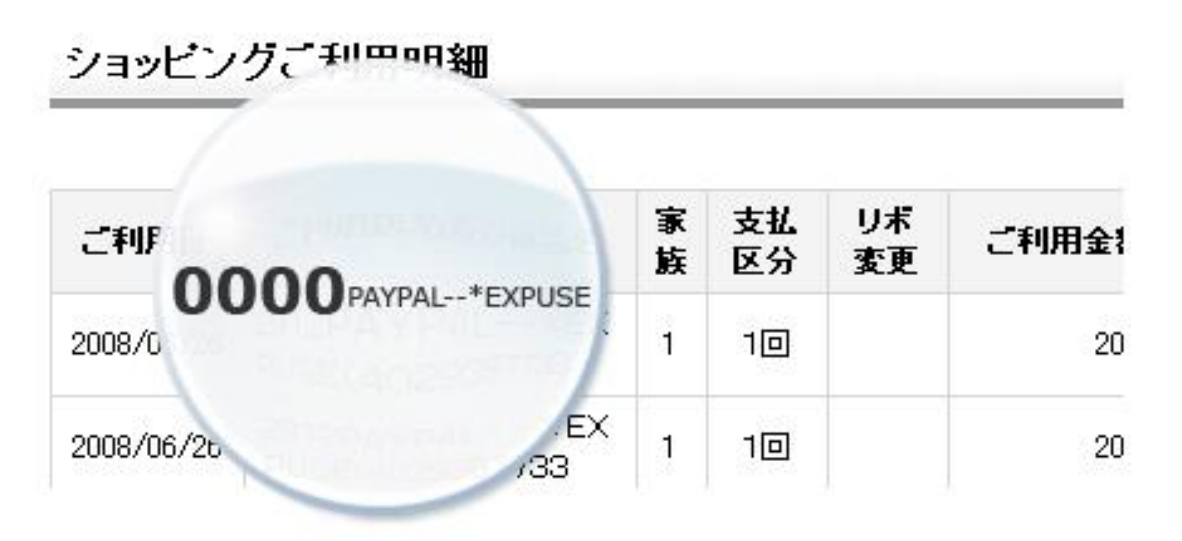

Copyright @ 2008 PayPal. All rights reserved.

# マイアカウントへアクセスして、「個人設定」タブの「クレジットカードの追加または編集」をクリックします。

### PayPal

| 概要 入金 銀行へ振替     | * 取引履歴 問題解決センター                                                     | 個人設定          |              |
|-----------------|---------------------------------------------------------------------|---------------|--------------|
| アカウントの設定        | マイアカウント概要                                                           | メールアドレスの追加ま   | たは編集         |
| ・クレジットカードを追加    | ようこそ、 <b>tea goden様</b> (tout<br>2008年以降のアカウント保有:<br>アカウントタイプ: プレミア | 銀行口座の追加または編   | 集            |
| 更新情報            | ステータス: <u>未認証</u> (新規)                                              | 11月11の追加または編集 |              |
| ・ポリシーの更新: 2008年 | PayPal残高                                                            | 限度額を表示 通貨の管理  | ▼アクション項目リスト  |
| 9月3日            | 通貨                                                                  | 残高            | > クレジットカードの3 |
| アカウント更新について     | 日本円 (主):                                                            | YO JPY        | し、認証を実行してF   |
| の重要なお知らせ        | * Fル:                                                               | \$0.00 USD    | ます。          |
| > 不正メールから身を守る   | 現在の合計 JPY: ¥0 JPY                                                   |               |              |
| シャキュリティに関するヒ    |                                                                     |               |              |

#### 「PayPalコードの入力」を押します。カードを追加したければ、「カードを追加」を クリックしてもよろしいです。

| Pa    | yPa   | Г     |      |          |           |         |        |
|-------|-------|-------|------|----------|-----------|---------|--------|
| マイ    | アカウント | 送金    | 請求 ビ | ジネスサービス  | オークションツール | 製品とサービス |        |
| 概要    | 入金    | 銀行へ振替 | 取引履歴 | 問題解決センター | 個人設定      |         |        |
| カノデン・ | ットカート |       |      |          |           |         | 個人設定に見 |

支払い限度を解除するためにPayPalアカウントにクレジットカード(予備資金用)を登録するか、住所を確認します。

| カードタイナ    | カードの下 4桁 | 有効期限   | 請求書送付先住所                                                    | アクション                                              |
|-----------|----------|--------|-------------------------------------------------------------|----------------------------------------------------|
| VISA<br>主 | 2267     | 9/2013 | 〒123-4567<br>栃木県 - Tochigi Utusnomiye<br>Ishichou2980<br>日本 | <u>編集</u>   <u>削除</u><br>  <u>PayPalコードの</u><br>入力 |
|           |          |        |                                                             |                                                    |
|           |          |        |                                                             | カードを追加                                             |

#### 取得したコードを入力後、送信してください。カード確認完了です。

|            | <u>ログアウト   ヘル:</u>      | z   <u>セキュリティセンター</u>                  | 検索              |
|------------|-------------------------|----------------------------------------|-----------------|
| PayPal     |                         |                                        |                 |
| マイアカウント 送金 | ┃ 請求 ┃ ビジネスサービス ┃ オークショ | ンツール 観晶とサービス                           |                 |
| 処理         | デビットカードまたはクレジ:          | ットカードの登録と確認                            |                 |
| 📝 カードを登録   | カード利用明細書をチェックし、ごろ       | ≰認いただいた請求の明細欄に誰<br>ドを入力してください          | 記載されている4桁のPayPa |
| 🙆 カードを確認   | カードの選択:                 | XXXXX-XXXXXXXXXXXXXXXXXXXXXXXXXXXXXXXX |                 |
|            | PayPal請求の日付:            | 2008年10月29日                            |                 |
|            | PayPal⊐—F:              |                                        |                 |

カードを確認すると、送金および振替限度額が引き上げられます。

この請求は、カードの確認終了後にお客様のPayPalアカウントに返金されます。

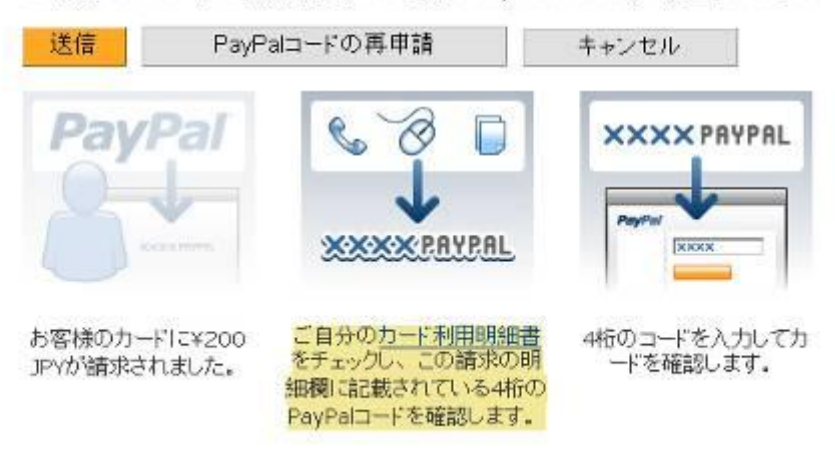

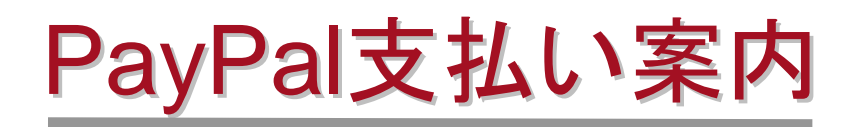

#### 支払いリンクをクリックします。

tea goden 様 平素は格別のお引き立てを賜り、厚くお礼申し上げます。 このたびはARACHINAをご利用頂き、誠にありがとうございます。 ど旅行代金は、下記のとおりですので、弊社の【旅行条件書】をご参考の上【お支払い案内】記載のいずれかの方法でお支払 いをお願いいたします。 金額:JPY100 旅行条件書: http://www.arachina.com/aboutus/termsandconditions/ 支払い案内: http://www.arachina.com/aboutus/siharai/ 下記のリンクをクリックすると金額の確認とPaypalオンライン支払いの案内画面に移転します。 Paypal支払い:<u>http://www.arachina.com/aboutus/pay/paypal?C=08\*\*\*\*\*\*</u> 入金確認後、正式の手配に入ります。 以上よろしくお願いいたします。

2008-12-8

\*送金の際に、ペイパルで支払いたい場合は、お客様は担当者へPayPalで支払いしたい希望と お申し付けください。その後、担当者は「PayPal支払いリンク」を作成して、メールでお送りいたし ます。そのボタンを押すと、ペイパルでの支払いページにアクセスできます。

#### 支払いページにアクセスして、お問い合わせ番号と料金を確認します。 「PayPalオンライン支払いへ」を押します。

| PayPa<br>*>   | 7 <sup>®</sup><br>ラインで安全・簡単にお支払い                 |
|---------------|--------------------------------------------------|
| お問い合わせ番<br>号: |                                                  |
| 貨幣種類:         | JPY                                              |
| 金額:           | 100                                              |
|               | 上記の内容を確認の上、下記のボ<br>タンをクリックするとPaypalオンライ<br>ン支払いへ |
|               | Paypalオンライン支払いへ                                  |

#### 支払い方法を選びます。

| in a second second second second second second second second second second second second second second second s | 5-581118007 /Travel advisor:Rebecca He /Conte | nt: 4 days tour Total: \$947.00 USD |
|----------------------------------------------------------------------------------------------------|-----------------------------------------------|-------------------------------------|
| Pay with Credit Card or Log In                                                                                  |                                               |                                     |
| Learn more about PayPal -                                                                                       | the safer, easier way to pay.                 |                                     |
| Enter your billing informat                                                                                     | ion                                           | Aiready have a PayPal account?      |
| Country:                                                                                                    | United States                                 |                                     |
| First Name:                                                                                                    | - Contractive (2020/2020)                     | Please log in                       |
| Last Name:                                                                                                    |                                               | Email                               |
| Credit Card Number:                                                                                             |                                               | Password:                           |
| Payment Type                                                                                                    | VISA 🌉 📰                                      |                                     |
| Expiration Date:                                                                                                | mm / yy CSC: Mhare min2                       | 500.00                              |
| Billing Address Line 1:                                                                                         |                                               | Forg                                |
| Billing Address Line 2.<br>(optional)                                                                           |                                               | 万法 1: PayPalアカワントで支                 |
| City.                                                                                                    |                                               |                                     |
| State:                                                                                                    |                                               |                                     |
| ZIP Code:                                                                                                    |                                               |                                     |
| Home Telephone:                                                                                                 |                                               |                                     |
|                                                                                                    | 665-555-1234                                  |                                     |

### ボタンを押して送金します。

#### Auto Fans Inc

| Review the payment details below and click <b>Pay</b><br>his payment is made. | r to complete your secure payment. <u>Find out</u> how      |                                    |                                 |                            |     |
|-------------------------------------------------------------------------------|-------------------------------------------------------------|------------------------------------|---------------------------------|----------------------------|-----|
| em                                                                            | L                                                           | Jnit Price                         | Qty                             | Total                      |     |
| <b>′oghurt Original</b><br>em #580                                            |                                                             | \$2.50                             | 1                               | \$2.50                     |     |
|                                                                               | Enter G                                                     | ift Certificate, o                 | Coupon, or                      | Reward                     |     |
|                                                                               | Shi                                                         | S<br>pping and Ha<br>total With SI | ubtotal:<br>andling:<br>anning: | \$2.50<br>\$0.00<br>\$2.50 | USD |
|                                                                               | 345                                                         |                                    | ubbing.                         | 42.50                      | 000 |
|                                                                               |                                                             |                                    | Pay \$2.5                       | 0 Now                      |     |
| Payment Method:                                                               | Credit Card : MasterCard XXXX-XXXX-XXXX-9418                |                                    | \$2.50 l                        | USD                        |     |
|                                                                               | This credit card transaction will appear on your bil        | l as "AUTOFA                       | ANSINC".                        |                            |     |
|                                                                               | Change                                                      |                                    |                                 |                            |     |
| Shipping Address:                                                             | 3322 xiao ma lu<br>shanghai201203<br>China<br><u>Change</u> |                                    |                                 |                            |     |
| Contact Information:                                                          | lyu-zhoujielun@paypal.com                                   |                                    |                                 |                            |     |
|                                                                               |                                                             |                                    | Pav \$2.5                       | 0 Now                      |     |
|                                                                               |                                                             |                                    | ay \$2.5                        | I NOW                      |     |

PayPal protects your privacy and security. For more information, read our <u>User Agreement</u> and <u>Privacy Policy</u>.

## PayPalはお客様へ支払い完了メールを送りします。その同時に、弊社のアカウント管理者も入金メールを届けます。支払い完了です。

发件人: service@intl.paypal.com [mailto:service@intl.paypal.com] 发送时间: 2007年9月26日 17:44 收件人: Your Name 主題: Receipt for Your Payment toChina International Travel Service Guilin.

#### **PayPal**

Dear \*\*\*Your Name\*\*\*,

This email confirms that you have paid China International Travel Service Guilin. (pays@chinahighlights.com) \$947.00 USD using PayPal.

This credit card transaction will appear on your bill as "PAYPAL \*CHINAHIGH".

#### **Payment Details**

| Transaction | 8RF153661C184000C |
|-------------|-------------------|
| ID:         |                   |
| Item Price: | \$947.00 USD      |
| Total:      | \$947.00 USD      |
| Invoice ID: | 81919166          |
| Buyer:      | Your name         |

#### Billing Agreement Details PayPal B-4DE25933T5798153P

PayPal B-4DE25933T5798153P Receipt ID: Description of Billing Agreement:

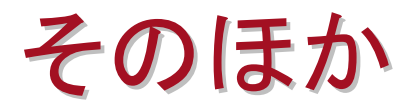

弊社のアカウントは以下の通貨だけサポートしています。ご了承ください。

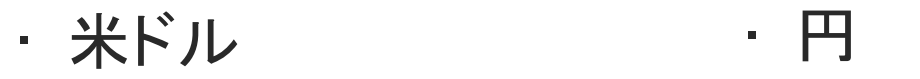

For more information, Please visit www.paypal.com

ご利用可能カード

Visa, MasterCard, American Express, Discover, JCB, or PayPal balance, bank transfers, e-checks.

### **Customers Pay With:**

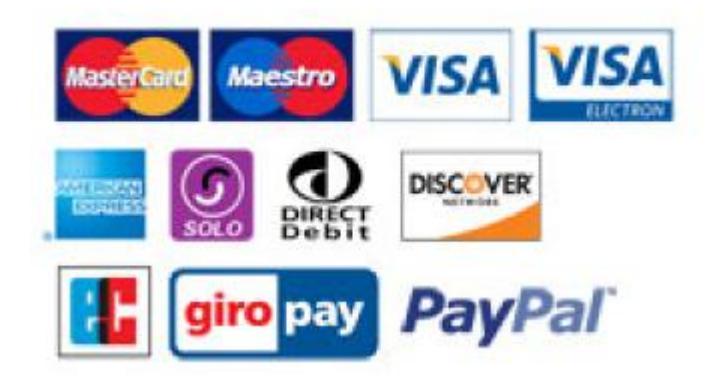

## ご覧いただきまして、ありがとうございます。

今後とも、中国旅行には、安心と安全のARACHINAをよろしくお願いします。